## Updating Expertise in ExpertsUSM from MRDCS v6 to v7

## Updating existing Area of Expertise

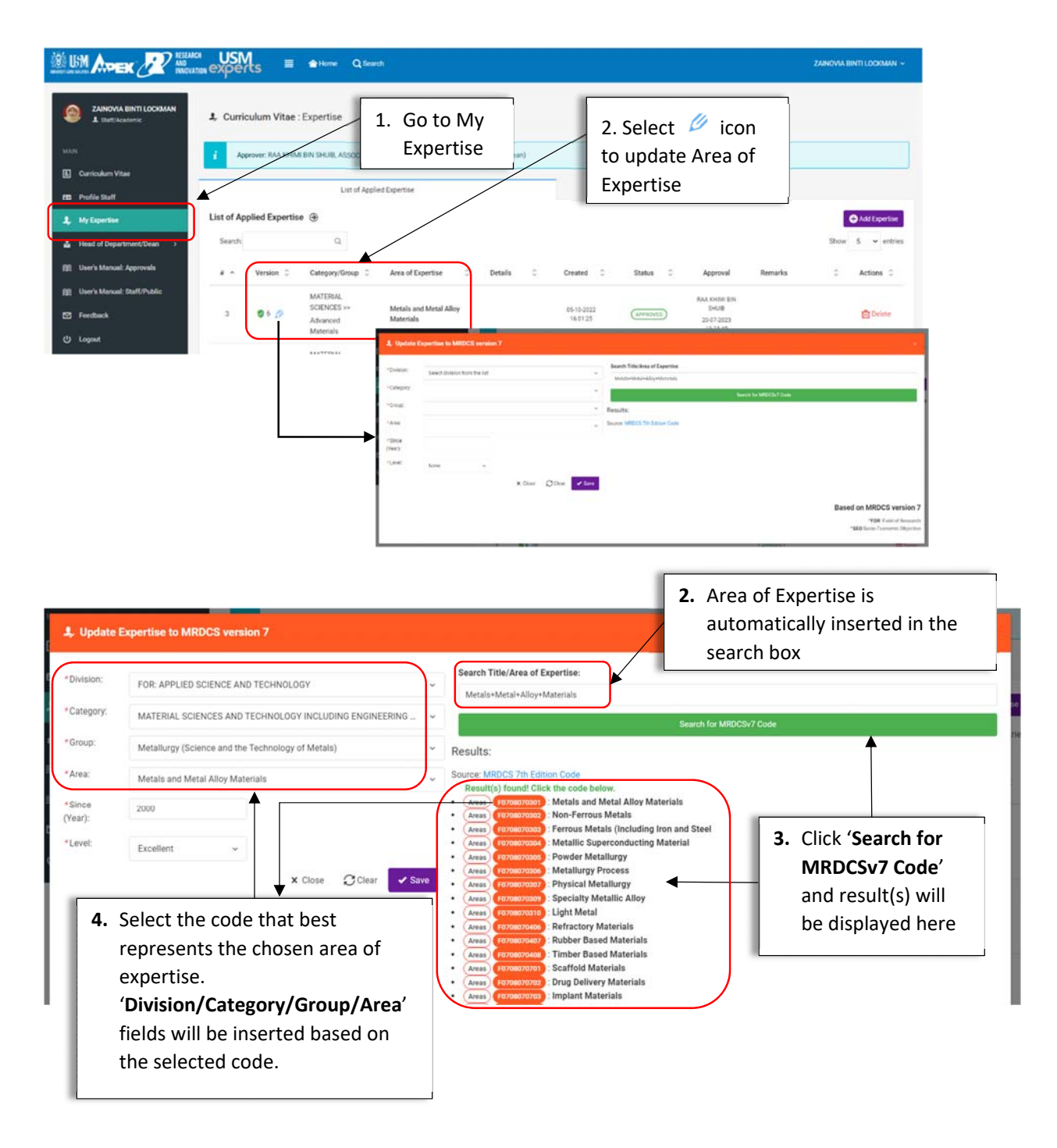

| L Update Expertise to MRDCS version 7                                         |                                                                                                    |                                                                                                    |
|-------------------------------------------------------------------------------|----------------------------------------------------------------------------------------------------|----------------------------------------------------------------------------------------------------|
| *Division:<br>*Category:<br>*Group:<br>*Area:<br>*Since<br>(Year):<br>*Level: | FOR APPLIED SCIENCE AND TECHNOLOGY<br>MATERIAL SCIENCES AND TECHNOLOGY INCLUDING ENGINEERING _<br>Metallurgy (Science and the Technology of Metals)<br>Metals and Metal Alloy Materials<br>2000<br>Excellent<br>Close @Clear vs.<br>6. Select 'Since (Year)' and<br>'Level' of expertise and<br>click 'Save' | Search Title/Area of Expertise:   Metal=+Metal+Aloy+Materials   Results:  Source: MRDC5/7h Edition Code Results:  Source: MRDC5/7h Edition Code Results:  Ansy Transmot. Metals and Matal Alloy Materials  Ansy Transmot. Metals and Matal Alloy Materials  Ansy Transmot. Metals and Matal Alloy Materials  Ansy Transmot. Metals and Matal Alloy Materials  Ansy Transmot. Metals and Matal Alloy Materials  Ansy Transmot. Metals Alloy Materials  Ansy Transmot. Metals Alloy Materials  Ansy Transmot. Metals Alloy Materials  Ansy Transmot. Metals Alloy Materials  Ansy Transmot. Metals Alloy Materials  Ansy Transmot. Metals Alloy Materials  Ansy Transmot. Metals Alloy Materials  Ansy Transmot. Metals Alloy Materials  Ansy Transmot. Metallis Alloy The Alloy Alloy Materials  Ansy Transmot. Metallis Alloy The Alloy Alloy Materials  Ansy Transmot. Metallis Alloy The Alloy Alloy Materials  Ansy Transmot. Metallis Alloy The Alloy Alloy Materials  Ansy Transmot. Metallis Alloy The Alloy Alloy Materials  Ansy Transmot. Metallis Alloy The Alloy Alloy Materials  Ansy Transmot. Bubber Based Materials  Ansy Transmot. Bubber Based Materials  Ansy Transmot. Bubber Based Materials  Ansy Transmot. Bubber Materials  Ansy Transmot. Bubber Materials  Ansy Transmot. Bu |
| 3                                                                             | APPLIED SCIENCE<br>AND TECHNOLOGY<br>>> Metallurgy Alloy Materials<br>(Science and the<br>Technology of<br>Metals)                                                                                                    | Since:<br>2024<br>Level:<br>Excellent 05-10-2022<br>16:01:25<br>5. Your expertise is updated as<br>shown in the list with the<br>updated version                                                                                                    |

## Add New Expertise

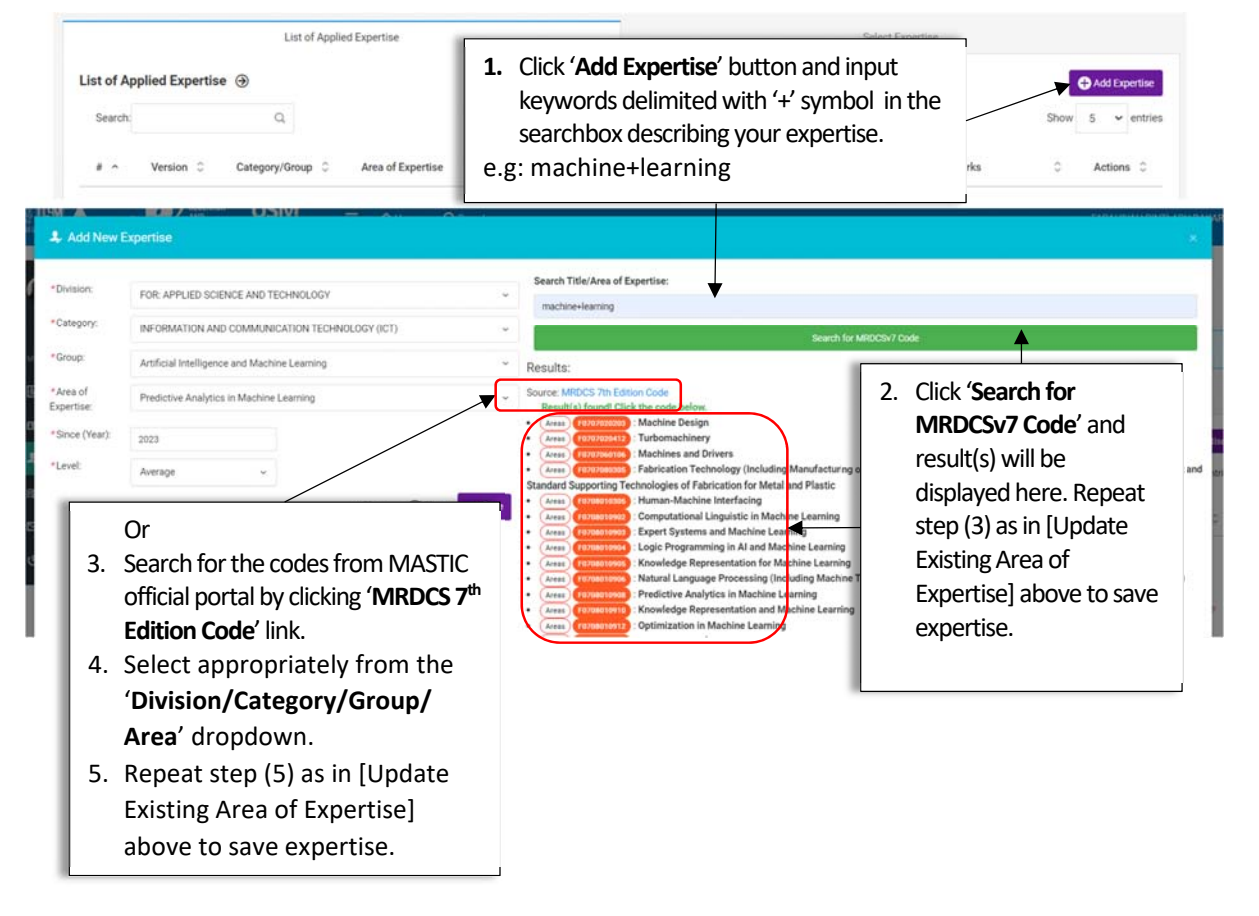